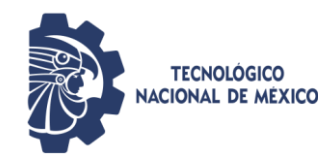

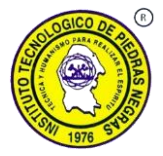

# Guía para proceso de verificación de pago y consulta de turno de reinscripción

#### 1.- Ingreso a la página de consulta.

Esta guía le presenta a los estudiantes del Instituto Tecnológico de Piedras Negras el proceso a seguir para realizar la consulta del estatus de la verificación del pago de su reinscripción al nuevo periodo escolar y consulta del turno de reinscripción que le fue asignado en el proceso de reinscripciones. La dirección inicial para acceder a la aplicación es:

## http://www.piedrasnegras.tecnm.mx/apps/reinscripcion/

Para ingresar a la página de consulta para el proceso de reinscripciones en el Instituto Tecnológico de Piedras Negras, se accede a la dirección mencionada arriba, y ya en ella, en el formulario que se presenta, se deben ingresar los campos de **Número de control** y **NIP que utiliza en el Sistema Integral de Información (SII) del Instituto.** El número de control es el código de 8 cifras que se le otorga como estudiante del Instituto, por ejemplo, 20430589. El NIP es un clave de 3 o 4 cifras para acceder a la plataforma. Después de ingresar los datos anteriores, oprimir el botón **Consultar:** 

| EDUCACIÓN                                                                                                    | TECNOLOGICO                                                                                                    |
|----------------------------------------------------------------------------------------------------|----------------------------------------------------------------------------------------------------|
| SECRETARIA DE EDUCACIÓN POBLICA                                                                                                    | HACIONAL DE MEXICO.                                                                                                    |
| Instituto Tecnológio                                                                                                    | co de Piedras Negras                                                                                                    |
| reinsc                                                                                                    | ripción                                                                                                    |
| Periodo Enero                                                                                                    | - Junio de 2022                                                                                                    |
| En esta página, se muestra el est                                                                                                    | atus de la verificación del pago de                                                                                                    |
| reinscripción de los estudiantes y la                                                                                                    | a consulta del turno de reinscripción                                                                                                    |
| asig                                                                                                    | nado.                                                                                                    |
| Más detalles del proceso de re                                                                                                    | enscripciones, <u>en este enlace</u> .                                                                                                    |
| En esta página, se muestra el est<br>reinscripción de los estudiantes y la<br>asig<br>Más detalles del proceso de re<br>Ingresa tu Número de Control: | atus de la verificación del pago de<br>a consulta del turno de reinscripción<br>nado.<br>einscripciones, <u>en este enlace</u> .<br>Si no aparece tu registro, avisa<br>al correo<br>ccomputo@piedrasnegras.tecnm.m. |

Al validar los datos del alumno, se ingresa a la página de consulta del estudiante. En caso de no tenerse los datos correctos del usuario, se muestra el siguiente mensaje avisando para ello, a fin de que solicite su registro al Centro de Cómputo del Instituto y avise de su interés por reinscribirse a la División de Estudios Profesionales:

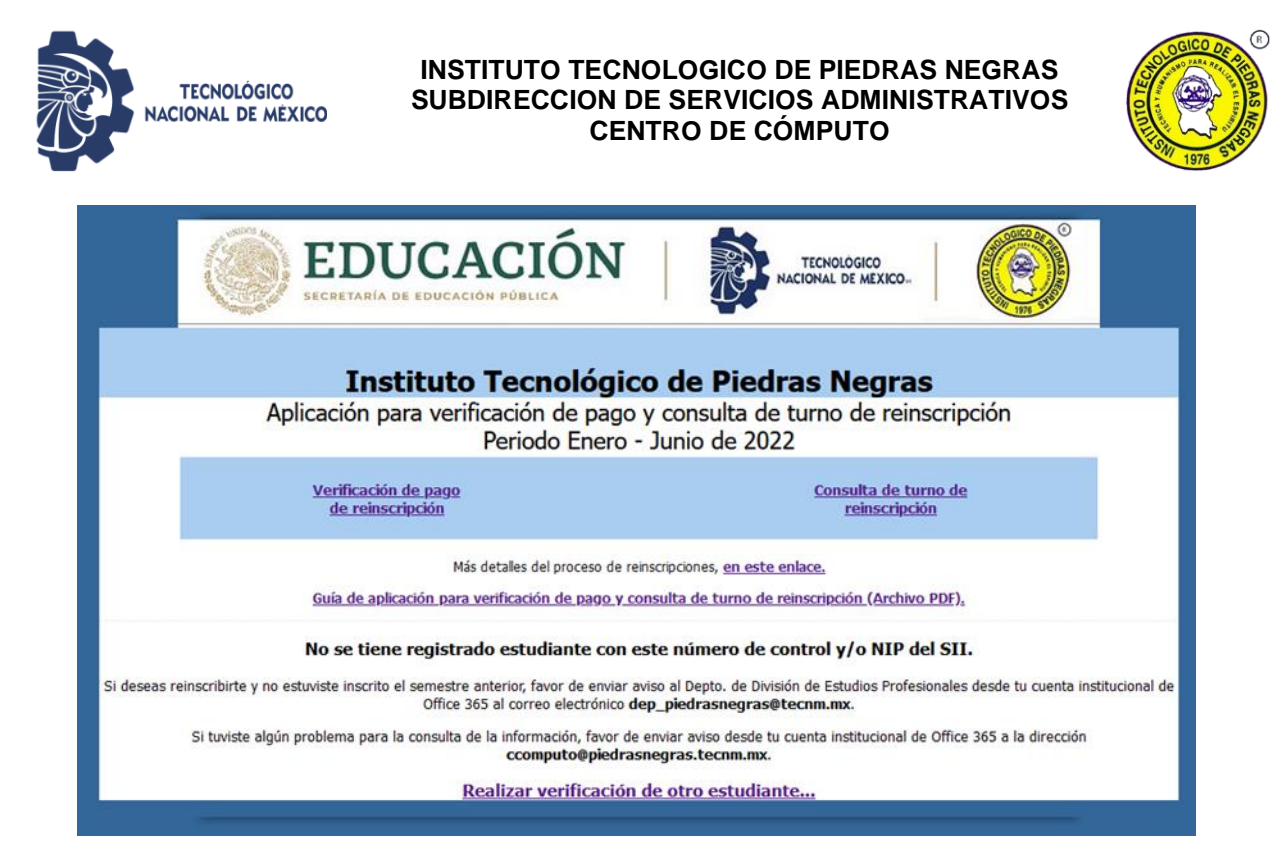

#### 2.- Sección de verificación de pago de reinscripción.

Cuando los datos de número de control y NIP del estudiante son correctos, entonces se presenta la página con el estatus de su verificación de pago y datos del turno de reinscripción en el proceso actual.

Inicialmente, al pagar su cuota de reinscripción en el banco por depósito en ventanilla o transferencia electrónica, se realiza el proceso de registro del pago en la aplicación y continua la verificación del pago por parte del Departamento de Recursos Financieros, por lo durante el proceso de registro del pago en la aplicación, la página de consulta aparece como sigue:

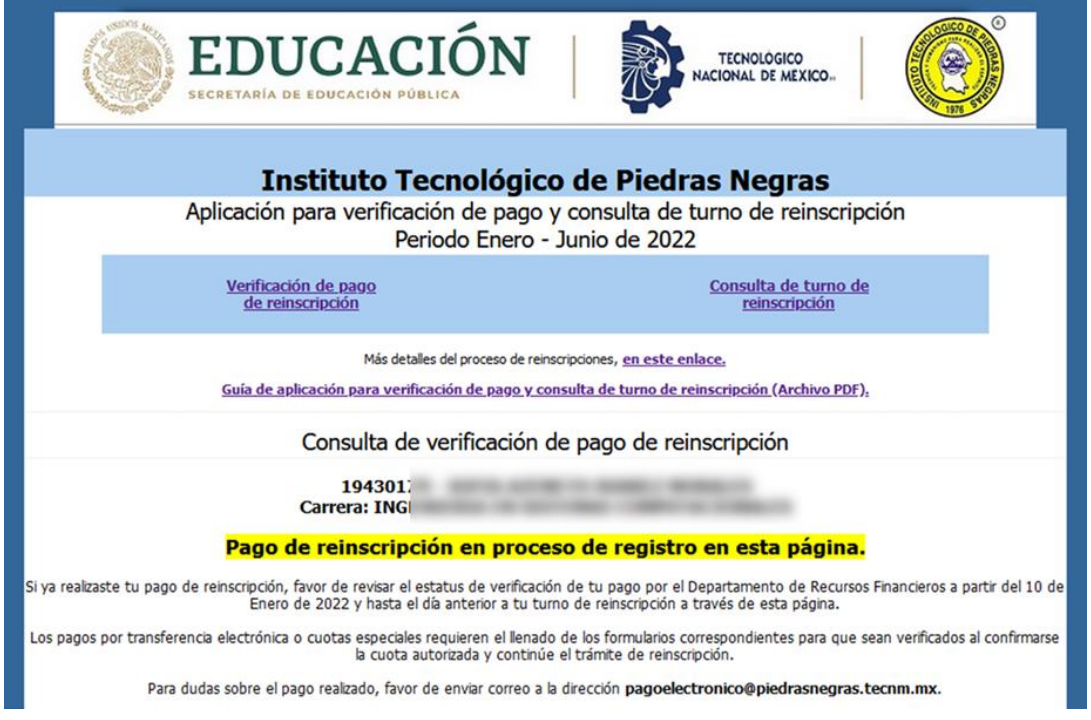

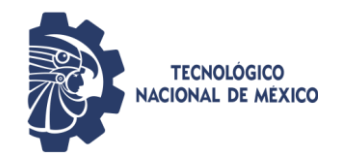

#### INSTITUTO TECNOLOGICO DE PIEDRAS NEGRAS SUBDIRECCION DE SERVICIOS ADMINISTRATIVOS CENTRO DE CÓMPUTO

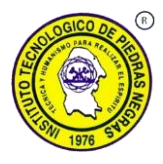

De este modo, se pide revisar el estatus de su verificación de pago a partir de la fecha indicada hasta el día anterior a su turno de reinscripción al periodo escolar a través de la aplicación. Una vez que el pago quede verificado, se presenta el siguiente mensaje, indicando que se cumple el requisito para continuar con el trámite de reinscripción:

| Aplicación para v                                   | erificación de pago y consulta de turno de reinscripción<br>Periodo Enero - Junio de 2022                                                                                                    |
|-----------------------------------------------------|----------------------------------------------------------------------------------------------------|
| <u>Verificación de pa</u><br><u>de reinscripció</u> | g <u>o Consulta de turno de</u><br>I <u>reinscripción</u>                                                                                                    |
| <u>Guía de aplicación (</u>                         | Más detalles del proceso de reinscripciones, <u>en este enlace.</u><br><u>vara verificación de pago y consulta de turno de reinscripción (Archivo PDF).</u>                                                           |
| Cons                                                | ulta de verificación de pago de reinscripción                                                                                                    |
| Carrer                                              | 194301<br>a: INGI<br>Datos del pago realizado por el estudiante:                                                                                                    |
| т                                                   | Número de recibo oficial: 2210001<br>Clave de referencia bancaria: 738519233278<br>Concepto: Reinscripción - Enero - Junio 2022<br>Monto pagado: \$2000<br>po de pago: <b>Pago de estudiante número de control 19</b> |
|                                                     | Estatus del pago:                                                                                                    |
|                                                     | VERIFICADO                                                                                                    |
| c                                                   | umple requisito para continuar su reinscripción.                                                                                                    |
| 0                                                   | sservaciones: Pago corresponde al periodo de ingreso.<br>Ir al inicio                                                                                                    |

Si al ser revisado el pago de su reinscripción por el Depto. de Recursos Financieros, se detecta que no corresponde a la cuota del año de ingreso o bien, el tipo de pago realizado requiere el envío de documentación soporte (por ejemplo, para trabajadores del TecNM o sistema homologado), el pago permanecerá no verificado hasta que se reciba esta documentación en Recursos Financieros. En este caso, el mensaje en pantalla aparece de la siguiente forma:

| Consulta de verificación de page de reinerringión                                                                                    |              |
|----------------------------------------------------------------------------------------------------|--------------|
| Consulta de verificación de pago de reinscripción                                                                                    |              |
| 194301                                                                                                    |              |
| Carrera: ING                                                                                                    |              |
| Datos del pago realizado por el estudiante:                                                                                          |              |
| Número de recibo oficial: 2210001                                                                                                    |              |
| Clave de referencia bancaria: 736519233278                                                                                           |              |
| Monto pagado: \$2000                                                                                                    |              |
| Tipo de pago: Pago de estudiante número de control 19                                                                                |              |
| Estatus del pago:                                                                                                    |              |
| Pago realizado en proceso de verificación.                                                                                           |              |
| Favor de revisar el estatus de verificación de tu pago por el Departamento de Recursos Financieros a partir del 10 de Enero de 2022. |              |
| Si tiene alguna duda del pago realizado, favor de enviar correo a la dirección pagoelectronico@piedrasnegras.tecnm.mx.               |              |
|                                                                                                    |              |
| Observaciones: Pago corresponde al periodo de ingreso.                                                                               |              |
|                                                                                                    | Ir al inicio |

En el caso de tener observaciones en la revisión de su pago, se pide atenderlas y enviar aviso al correo **pagoelectronico@piedrasnegras.tecnm.mx** para revisar su estatus nuevamente.

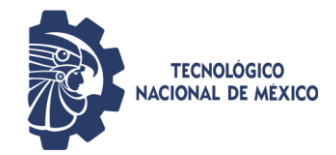

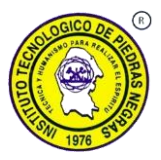

### 3.- Consulta de turno de reinscripción.

Al avanzar en la página de consulta del estudiante, se presenta la tercera sección con la información de su turno de reinscripción, en la fecha y hora indicada en la cual, **si cumple con los requisitos** de haber realizado el pago correspondiente y que se haya verificado por el Departamento de Recursos Financieros, además de no tener otros adeudos en el Instituto, **le será activado el acceso al Sistema Integral de Información (SII) del Instituto** para la selección de su carga de materias, además de tener la oportunidad de comunicarse de forma remota a través de Microsoft Teams con un coordinador asignado.

Al ingresar a esta sección, se muestra la información del turno asignado, que incluye la fecha y hora de activación del SII para seleccionar materias, además del enlace y contraseña para la sesión de apoyo con su Coordinador asignado.

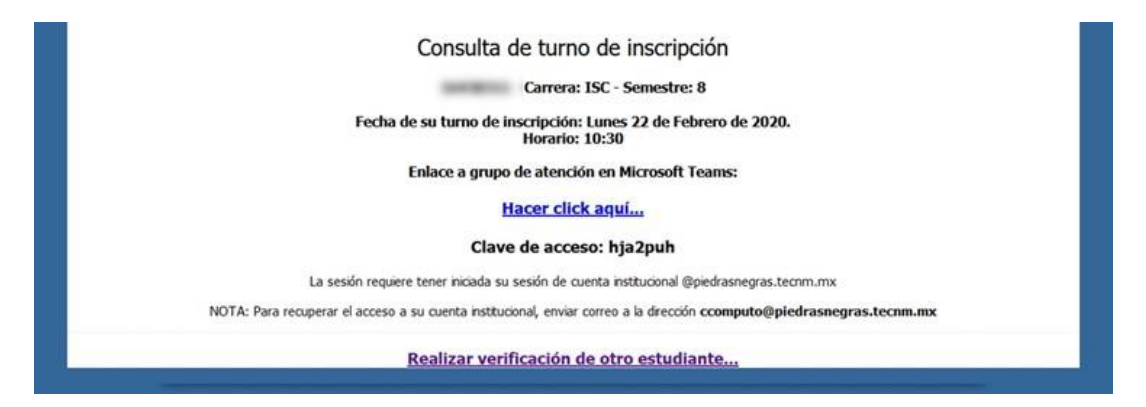

En caso de que no se tengan los turnos publicados a la fecha actual, le aparece el mensaje siguiente. Si el estudiante no tiene turno asignado por no haber estado inscrito en el periodo anterior, deberá enviar aviso a la División de Estudios Profesionales a la dirección de correo indicada **desde su correo institucional del Tecnológico** para que se le asigne un turno durante el proceso de reinscripciones del periodo actual.

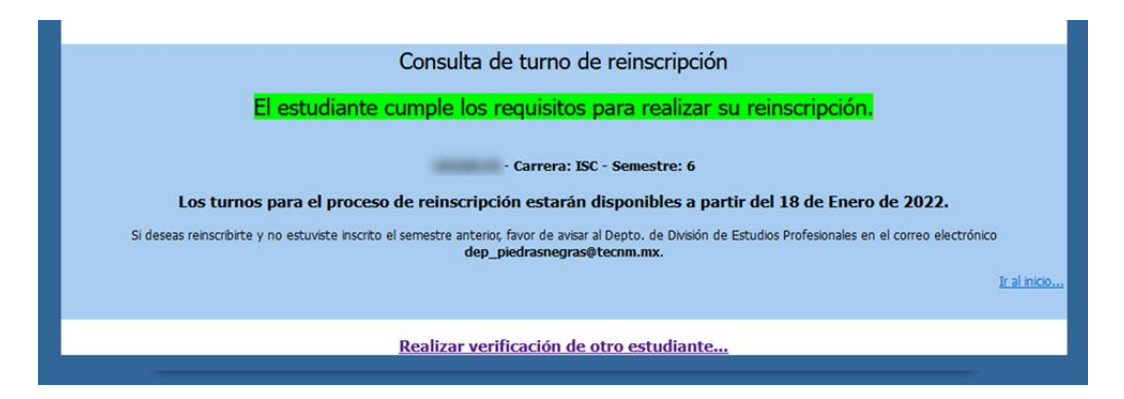

Al final de esta sección y de la página, al hacer click en el enlace **Realizar verificación de otro** estudiante se regresa a la página inicial para ingresar el número de control y NIP de otro estudiante para realizar la consulta de su estatus de verificación de pago y turno de reinscripción.

Centro de Cómputo, TecNM / IT de Piedras Negras Fecha de publicación: 03 de Enero de 2022